## Device Firmware Update

You will need a computer and an USB key formatted in format FAT32 (named MS-DOS on MAC) in order to update your device

1 - Download the latest update file on our website <u>Téléchargements – METRONOME – Hifi haut de gamme made in France</u>

### 2 – Put update file on a USB key (formatted in FAT32)

Open the folder (archive .zip) you've downloaded on Metronome's website and **Copy** the file it contains and **Paste** it directly in the **root repertory** of the USB key (not in a folder).

### 3 – Switch OFF device and plug the USB key

There is a specific USB port, labeled "SERVICE" at the rear of your device.

### 4 – Switch ON device

The update process should start after few seconds. Information about update process will be display onscreen. **Do not turn off the device or unplug USB key during the update process.** 

If your device is c/AQWO, t/AQWO or DSS, no info onscreen, update time is about 30s.

If your device starts directly without going to update mode, please verify if USB key is in FAT32, process of reformatting in FAT32 is detailed on the pages below.

5 - Once Update is done, device will reboot. You can unplug USB key.

Device will start normally after update process

# USB Key check and formatting

**Microsoft Windows** 

### - Check if system of files is FAT32

Go to the settings of your USB key (right click on it)

|                                   | Couper             |
|-----------------------------------|--------------------|
| ∨ Périphériques et lecteurs (4) — | Copier             |
| Disque local (C:)                 | Créer un raccourci |
| 74,8 Go libres sur 119 Go         | Renommer           |
| USB_KEY (F:)                      | Propriétés         |
| 243 Mo libres sur 243 Mo          |                    |
|                                   |                    |

| Général Outils Matéri           | el Partage ReadyBoost P | Personnaliser |  |
|---------------------------------|-------------------------|---------------|--|
| <u>م</u>                        | USB_KEY                 |               |  |
| Type :<br>Système de fichiers : | ecteur USB              |               |  |
| Espace utilisé :                | 8 192 octets            | 8,00 Ko       |  |
| Espace libre :                  | 255 811 584 octets      | 243 Mo        |  |
| Capacité :                      | 255 8 19 776 octets     | 243 Mo        |  |
|                                 | 0                       |               |  |
|                                 | Lecteur F :             |               |  |
|                                 |                         |               |  |
|                                 |                         |               |  |
|                                 |                         |               |  |
|                                 |                         |               |  |

### - Formatting to FAT32

Careful, this process will ERASE ALL THE FILES you have on the USB key, be sure to save it before

Х Formater USB\_KEY (F:) Capacité : If format is not FAT32, format your USB key in FAT32: 247 Mo  $\sim$ Compresser et envoyer par e-mail.. Système de fichiers : Musique 👖 Compresser dans "Archive.rar" et envoyer par e-mail FAT32 Formater... NTFS Éjecter /idéos FAT (par défaut) Couper exFAT Périphériques et lecteurs (4) Copier Disque local (C:) Créer un raccourci Restaurer les paramètres par défaut Renommer 4,8 Go libres sur 119 Go Propriétés Nom de volume : 43 Mo libres sur 243 Mo USB\_KEY Options de formatage Formatage rapide Right click on USB key and in the format window, just modify the system of file information, in FAT32 and click start. Démarrer Fermer

# USB Key check and formatting

#### Apple MAC OS

- 1. Into your Mac, plug in the USB drive
- 2. Next, select Applications>Utilities and then launch Disk UtilityFrom the disk utility sidebar, select the USB drive
- 3. From the disk utility toolbar, chose Erase
- 4. Give the formatted disk a name and select MS-DOS (FAT32) from the format menu.
- 5. Finally, select erase. Now your disk/drive will be reformatted FAT32 depending upon your selection.
- 6. Remember that before formatting; check the drive for important data so that nothing crucial is deleted.